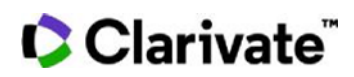

2.

## **Cortellis Generic Intelligence**

## Product Selector Tool の使い方

企業のポートフォリオやビジネスゴールにマッチする製品(医薬品・バイオロジクス)を迅速に探す

例: 2022年1月1日以降に米国における独占権が消失し、かつ現在利用可能なAPIの量が限定的であるバイオロジクス注射剤

1. ホームページのProduct Selectorツールをクリックします

| Search                                                       |      | 111   | R.F.          |       | Q  |    |    |      |
|--------------------------------------------------------------|------|-------|---------------|-------|----|----|----|------|
| Tools: SProduct Selector                                     |      | Compa | ny Se         | lecto | r  |    |    |      |
| Constraint Date Fo                                           |      |       |               |       |    |    |    |      |
|                                                              |      | 01    | lan-202       | 22    |    |    | e  | о То |
| a. Constraint Date Forecast* フィールト<br>で独占権消失日として2022年1月1日を指定 |      |       | 01-JAN-2022 - |       |    |    |    | >    |
|                                                              |      | S     | М             | т     | W  | Т  | F  | S    |
| b Country/Torritory7/_115711                                 | こんを設 | JAN   |               |       |    |    |    | 1    |
| 択                                                            | DA包选 | 2     | 3             | 4     | 5  | 6  | 7  | 8    |
| 🛇 Country/Territory (1) 🔹 🛷 API Availabili                   |      | 9     | 10            | 11    | 12 | 13 | 14 | 15   |
| Search                                                       |      | 16    | 17            | 18    | 19 | 20 | 21 | 22   |
| Select all / Clear all                                       |      | 23    | 24            | 25    | 26 | 27 | 28 | 29   |
| USA                                                          |      | 30    | 31            |       |    |    |    |      |

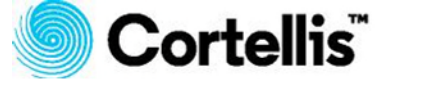

| 0 | <b>A Clarivate</b> | Analytics | company |
|---|--------------------|-----------|---------|
|---|--------------------|-----------|---------|

| C. 利用可能なAPIの重が限定的である要品に限め<br>するにはAPI Availabilityフィールドで"No                                                               | ⊑<br>A                                                                                                    | PI Availability | 1                        |              |
|----------------------------------------------------------------------------------------------------|----------------------------------------------------------------------------------------------------|-----------------|--------------------------|--------------|
| Commuted Sources, Limited Sources の。<br>がLass Regulated Markets"を選択                                                      | ۶ ۶                                                                                                    | API Availabi    | lity (3)                 |              |
|                                                                                                    | _                                                                                                    | No Con          | firmed Sources           | S            |
|                                                                                                    |                                                                                                    | Cimited         | Sources                  |              |
|                                                                                                    |                                                                                                    | 🗹 Less Re       | gulated Market           | ts           |
|                                                                                                    | 50                                                                                                    | Regulat         | ted Markets              |              |
|                                                                                                    |                                                                                                    | Excessi         | velv Available           |              |
| Search<br>injectable                                                                                                    |                                                                                                    |                 |                          |              |
| Select all / Clear all                                                                                                   | Technologies                                                                                                    |                 |                          | ×            |
| Injectable                                                                                                    | Search                                                                                                    | ×               | Selection                | Clear al     |
| Injectable, Long-Acting                                                                                                  | Eiotechnology concept     Eiood constituents     Chamical concept     Diagnostic method                                                                                                    |                 | Biological therapeutic × |              |
|                                                                                                    | in the second strends                                                                                                    |                 |                          |              |
|                                                                                                    | # Immunological concept                                                                                                    |                 |                          |              |
|                                                                                                    | Formution     Formution     Formution     Formution     Foregraphic concept     Foregraphic concept                                                                                                    |                 |                          |              |
| e. <b>Technologiesフィールド</b> で、 <b>"</b> Therapeutic                                                                      | Formuscion     Immunological concept     Receptor technology     Study design characteristic     Therapeutic molecular class                                                                                                    | fication        |                          |              |
| e. <b>Technologiesフィールド</b> で、 <b>"</b> Therapeutic<br>molecular classification"下位分類であ                                   | <ul> <li>Farmuscian</li> <li>Emmunological concept</li> <li>Receptor technology</li> <li>Study design characteristic</li> <li>Theopeutic molecular classi<br/>Biological therapeutic</li> <li>Small molecular therapeutic</li> </ul> | fication        |                          |              |
| e. <b>Technologiesフィールド</b> で、 <b>"</b> Therapeutic<br>molecular classification"下位分類であ<br>る"Biological Therapeutic"を選択し、 | Harmundagi a concept     Immunological concept     Monogrow to the long g     Study design characteristic     Monogenitic molecular class     Biological therapeutic     Small molecule therapeutic     Monor to honolasies          | Ecation<br>Soc  |                          | Cancel Apply |

3. [Search]をクリックして検索を実行します

| Constraint Date Forecast |                   |   |                         |   | API Availability     |   |
|--------------------------|-------------------|---|-------------------------|---|----------------------|---|
| 01-Jan-2022              | E To              |   | S Country/Territory (1) | • | API Availability (3) | • |
| Product Specification    |                   |   |                         |   |                      |   |
| Therapeutic Area         | - S Dose Form (2) | - | Route of Administration | - | Technologies (1)     |   |

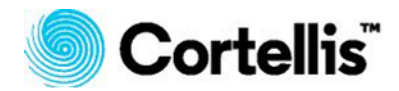

| * Product Selector > Product Sel | lector Re | ┉ フィルター                 | で検索                      |                      |                        |                 | •             |
|----------------------------------|-----------|-------------------------|--------------------------|----------------------|------------------------|-----------------|---------------|
| Select Select                    | or        | 結果を絞り<br>す              | 込みま                      |                      |                        |                 | Q Modify Crit |
| API Manufacturers                | *         | Customize Columns 🕐     |                          |                      |                        |                 | Showing 1-1   |
| No. of API Manufacturers         | 0         | apiname T               | CONSTRAINT DATE FORECAST | API AVAILABILITY     | THERAPEUTIC AREA       | DOSE FORM       | ROUTE OF      |
|                                  |           | abaloparatide           | 28-Apr-2022, USA         | Limited Sources      | Parathyroid hormones a | Injectable      | Pacenter      |
| o. of Active US DMPS for API     | 0         | bremelanotide           | 21-Jun-2024, USA         | No Confirmed Sources | Other gynaecologicals  | Injectable      | Parenter      |
| lo. of Valid COS/CEPs for API    |           | pasireotide diaspartate | 14-Dec-2026, USA         | Limited Sources      | Antigrowth hormones    | Injectable      | Parenter      |
|                                  | -         |                         |                          |                      | Ro                     | wsperpage: 10 + | « « I » I     |
| API Manufactured in (2)          |           |                         |                          |                      |                        |                 |               |
| China                            |           |                         |                          |                      |                        |                 |               |
| Denmark                          |           |                         |                          |                      |                        |                 |               |
| Germany                          |           |                         |                          |                      |                        |                 |               |
| India                            |           |                         |                          |                      |                        |                 |               |
| [] Imlant                        |           |                         |                          |                      |                        |                 |               |

\*Constraint Date Forecastは、Cortellis GenericsIntelligenceが製品が市場で独占権 を失うと予測した日付です。35以上の市場について計算されており、特許およびその他の独占権の 有効期限に基づいています。詳細については、このトピックに関するクイックガイドを参照してください。

【製品に関する問い合わせ】 クラリベイト カスタマ―ケア (ts.support.jp@clarivate.com)

 $\ensuremath{\mathbb{C}}$  2020 Clarivate Analytics. Cortellis and its logo, as well as all other trademarks used herein are trademarks of their respective owners and used under license.